#### **Student Login Steps**

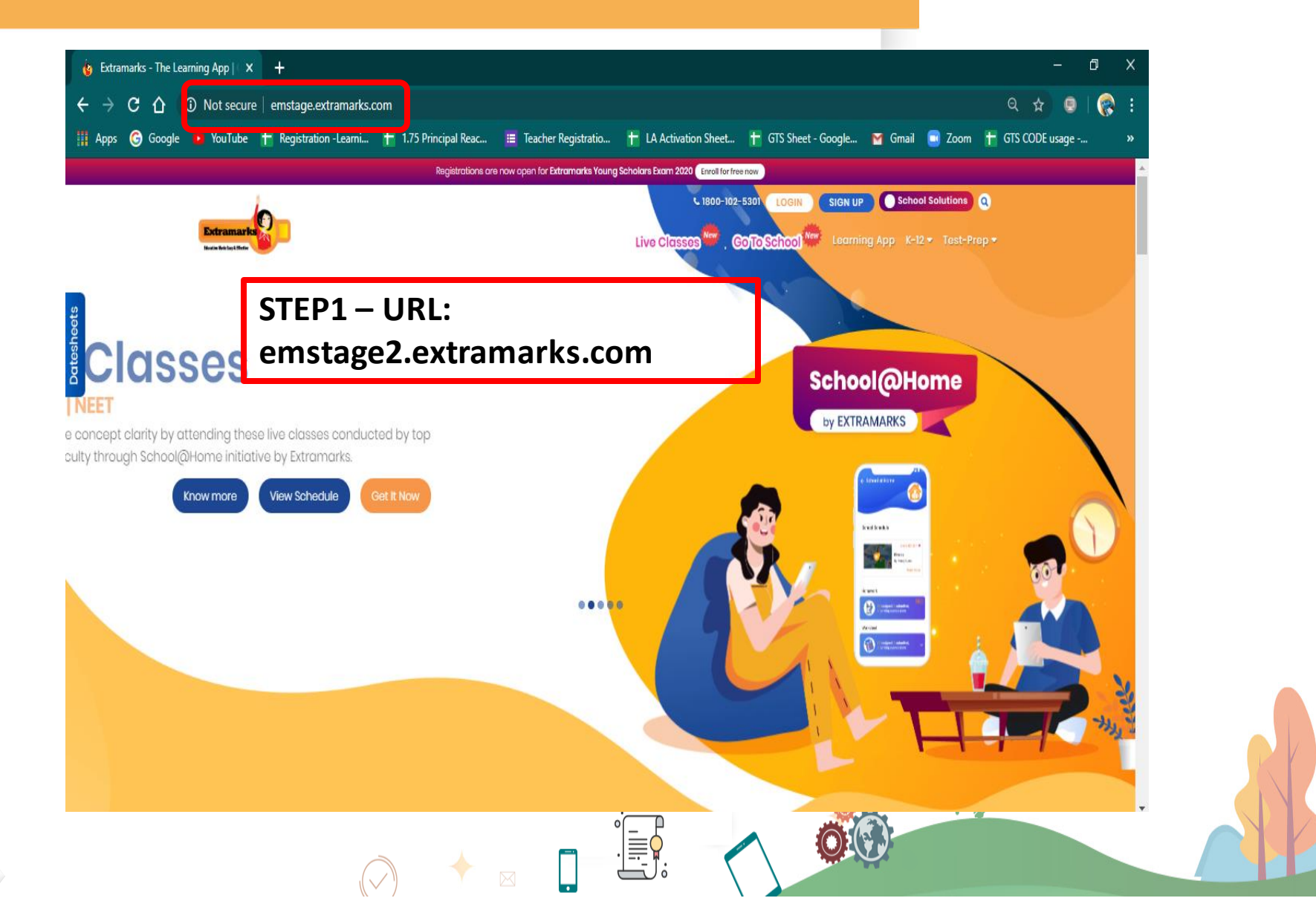

#### **Student Login Steps**

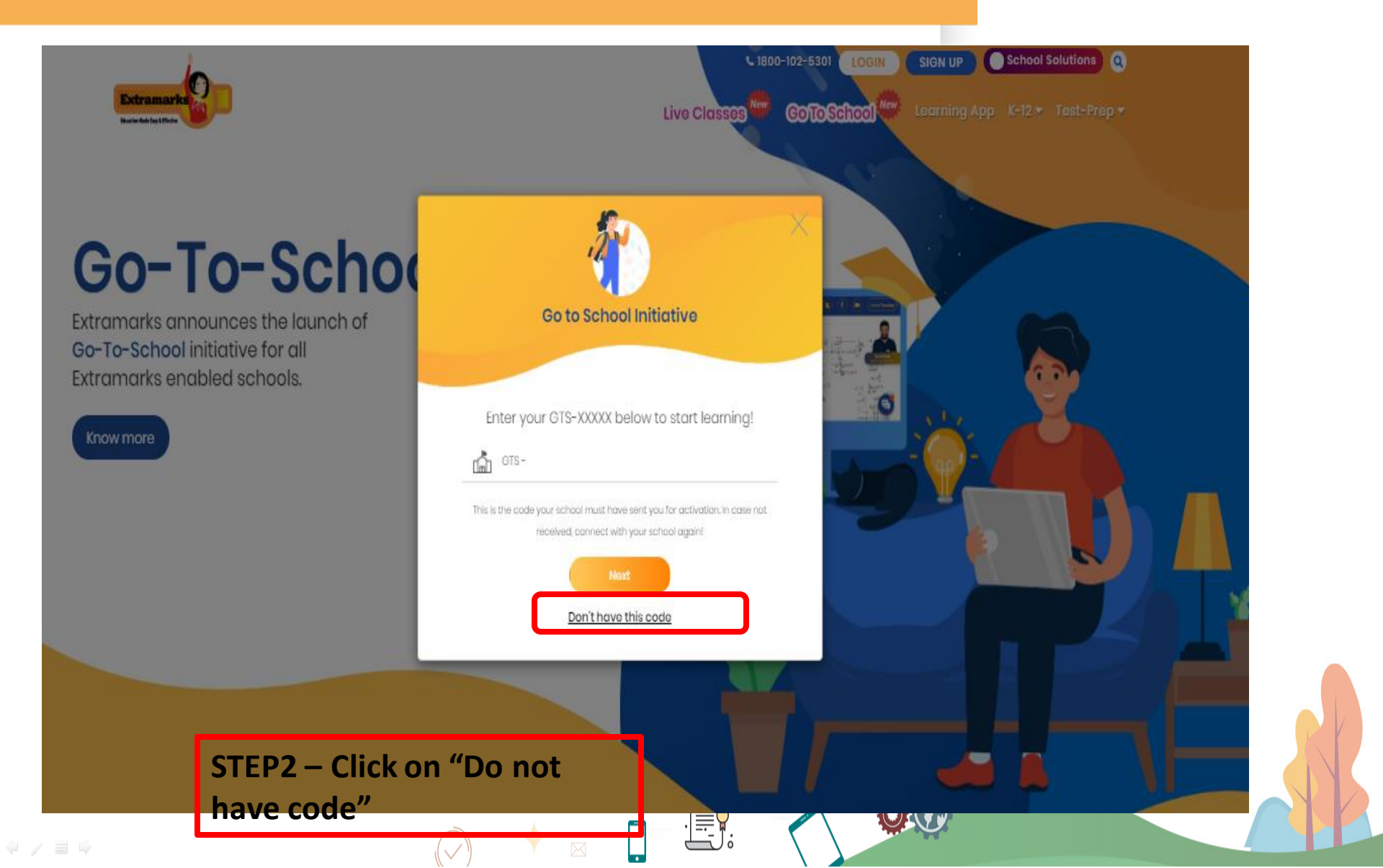

#### Student Login Steps(cont.)

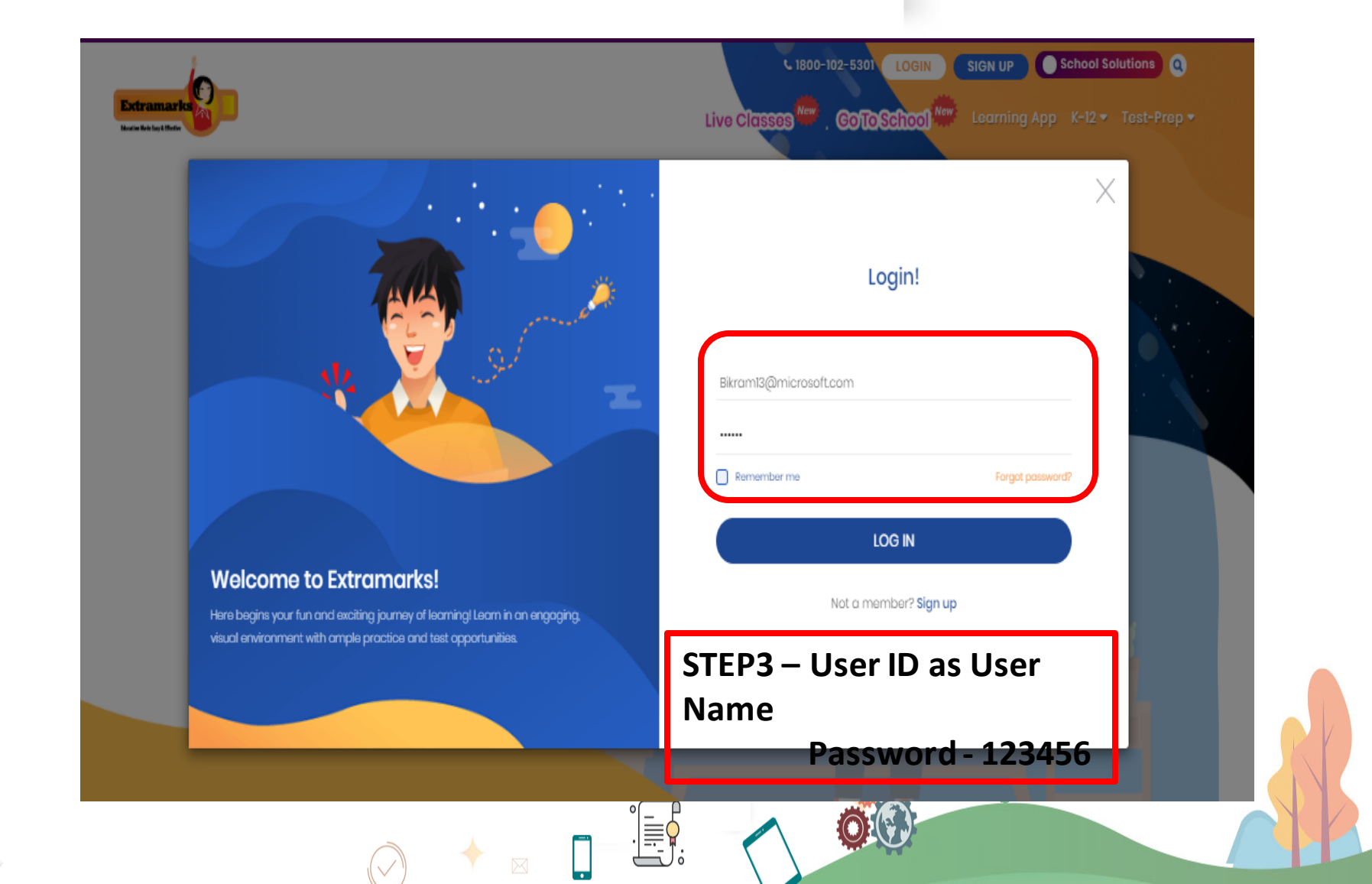

## Student Login – Transition to Microsoft with MS ID

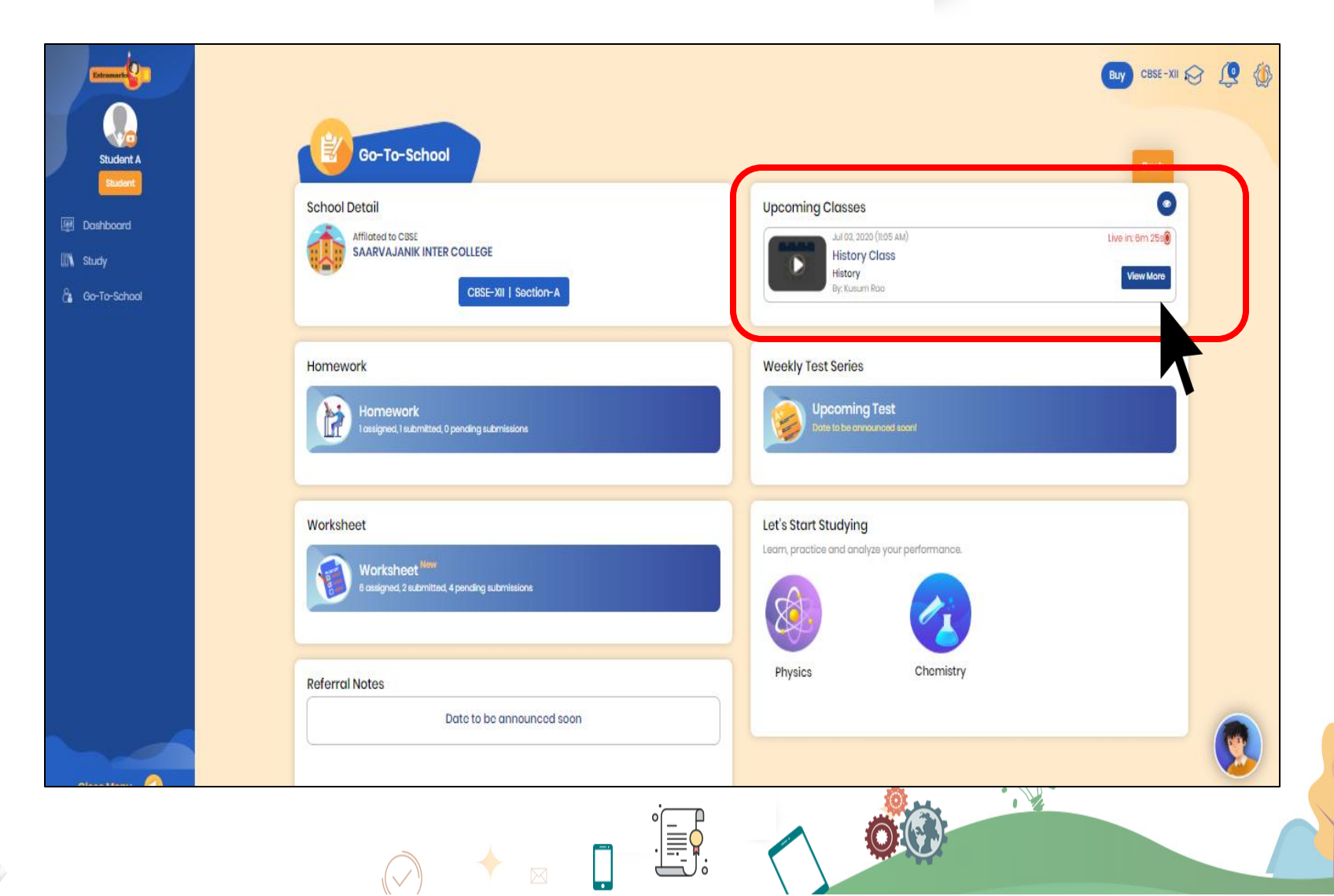

## Student Login:- Select the Scheduled Session & Sign In

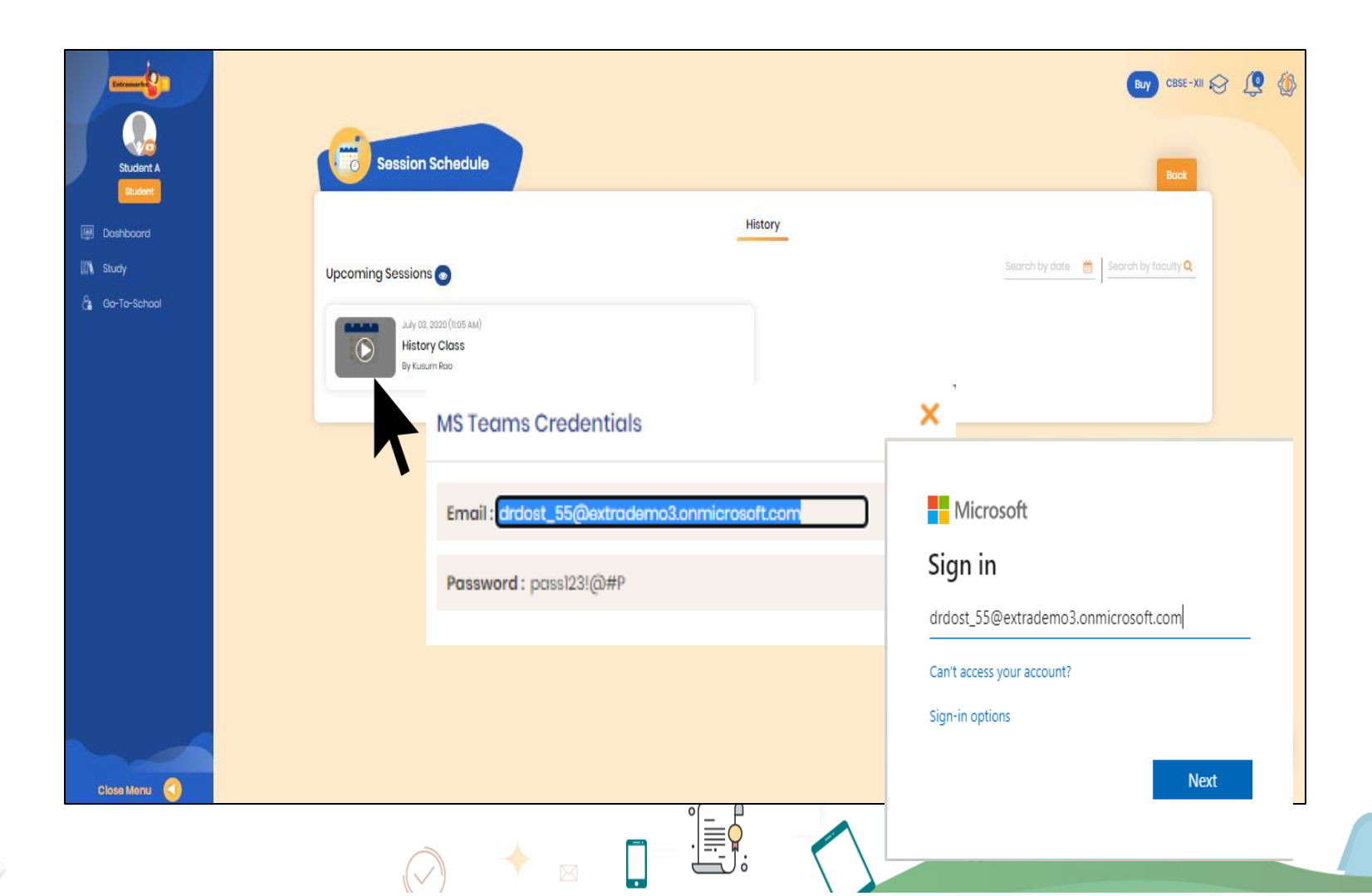

# Login Steps(cont.) – Transition To MS Teams

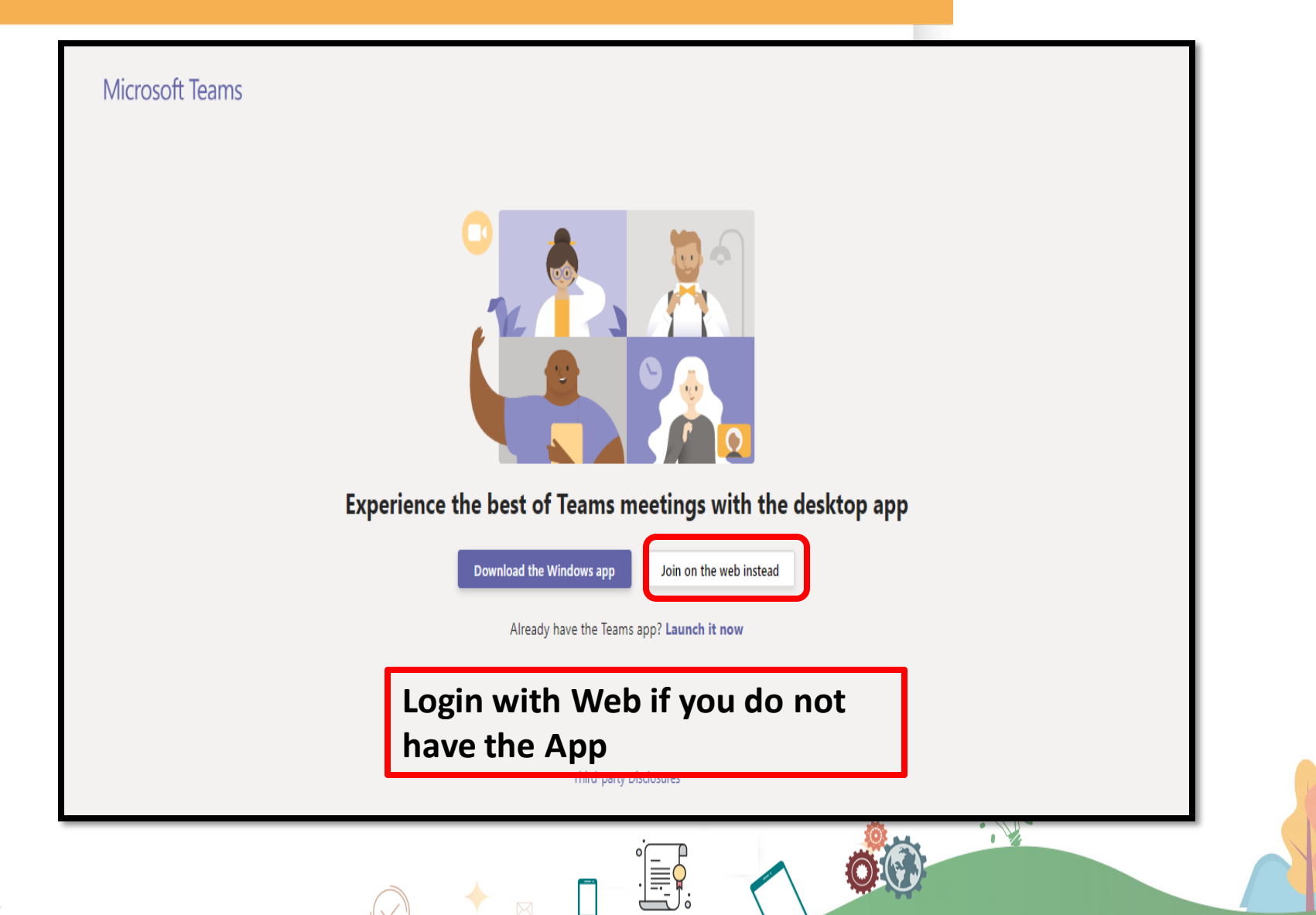

## Login Steps(cont.) – Transition To MS Teams

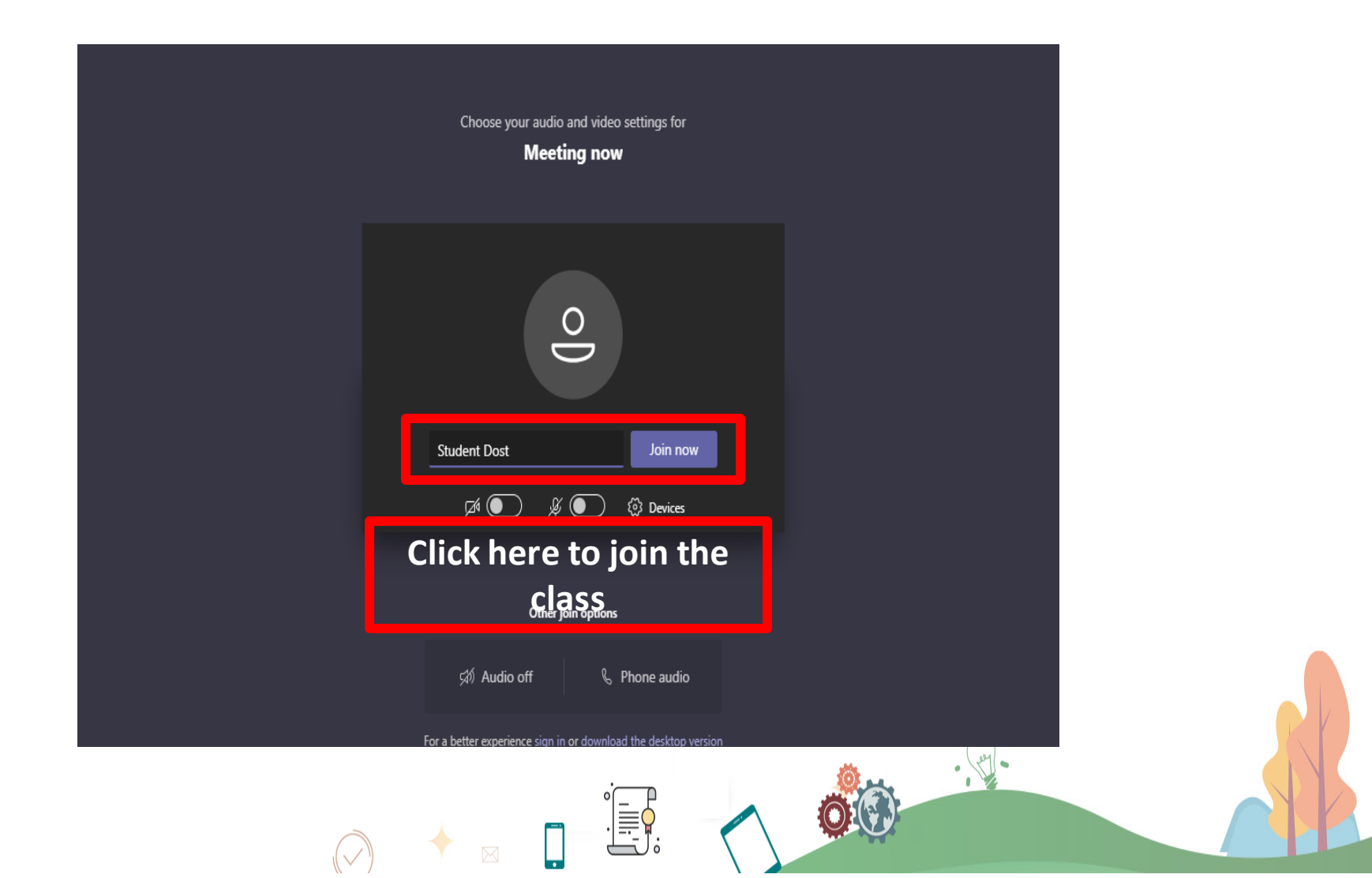

# Login Steps(cont.) – Transition To MS Teams

Only people with access to this org can join its meetings

If you have an account with access to this org, sign in with that account. Otherwise, contact the meeting organizer.

Dismiss

•